1

| Last Modified: 12-04-2024                                                                            | 6.11:8.1.0         | Doc ID: RM100000028VYF        |
|----------------------------------------------------------------------------------------------------|--------------------|-------------------------------|
| Model Year Start: 2023                                                                               | Model: Prius Prime | Prod Date Range: [12/2022 - ] |
| Title: M20A-FXS (ENGINE CONTROL): SFI SYSTEM: CHECK MODE PROCEDURE; 2023 - 2024 MY Prius Prius Prime |                    |                               |

**CHECK MODE PROCEDURE** 

## HINT:

[12/2022 -

Compared to normal mode, check mode is more sensitive to malfunctions. Therefore, check mode can detect malfunctions that cannot be detected in normal mode.

## **NOTICE:**

All of the stored DTCs and Freeze Frame Data are cleared if: 1) the ECM is changed from normal mode to check mode or vice versa; or 2) the ignition switch is turned from ON to ACC or off while in check mode. Before changing modes, always check for and note any DTCs and Freeze Frame Data.

## **CHECK MODE PROCEDURE**

1

- (a) Check and ensure the following conditions:
  - (1) Auxiliary battery voltage is 11 V or higher.
  - (2) Accelerator pedal is fully released.
  - (3) Shift lever is in P or N.
  - (4) A/C switch is off.
- (b) Turn the ignition switch off.
- (c) Enter the following menus: Powertrain / Engine / Utility / Check Mode.

## Powertrain > Engine > Utility

| TESTER DISPLAY |  |
|----------------|--|
| Check Mode     |  |

- (d) Change the ECM from normal mode to check mode.
- (e) Check that the MIL flashes as shown in the illustration.

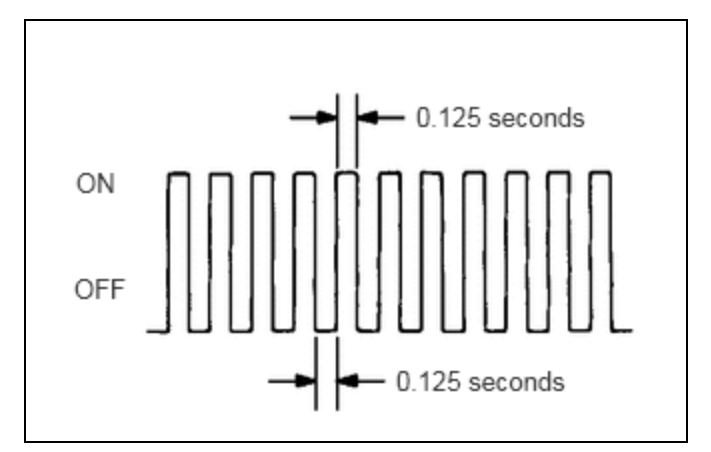

- (f) Turn the ignition switch to ON (READY).
- (g) Check that the MIL turns off.
- (h) Simulate the conditions of the malfunction described by the customer.

12/9/24, 8:43 PM M20A-FXS (ENGINE CONTROL): SFI SYSTEM: CHECK MODE PROCEDURE; 2023 - 2024 MY Prius Prius Prime [12/2022 - ] (i) Check for DTCs and Freeze Frame Data using the GTS.

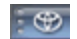